## Stipulation

STEP 1. Click on **Bankruptcy** on the ECF Main Menu Bar. STEP 2. Click on Miscellaneous. STEP 3. The Case Number screen displays. Insert the case number using the YY-NNNNN format. Click Next. STEP 4. Confirm the debtor(s) name and case number are correct. Select Stipulation from the event list. Click Next. STEP 5. The Party Selection screen displays. Select the party filers. If applicable, bypass a subsequent screen that attempts to link you to a party you don't actually represent. Click Next. STEP 6. Does this Request Reference a filed Document? "y" or "n" (Defaults to "y"). If "y", proceed to **STEP 7**. If "n", skip to 1<sup>st</sup> bullet of **STEP 8**. Click Next. STEP 7. Select the category to which your event relates. Click Next. STEP 8. Select the appropriate event(s) to which your event relates: Click **Browse** to select the appropriate PDF to attach. Click Next.

- **STEP 9.** A case verification screen displays.
  - Click Next.
- **STEP 10.** The **Docket Text: Final Text** screen displays.
  - Confirm the docket text is correct.
  - Click Next.
- **STEP 11.** The **Notice of Electronic Filing** screen displays.